# Install and Setup MySQL

# 1) Download MySQL Installer from the following website:

https://downloads.mysql.com/archives/installer/

| MySQL :: Download MySQL Insta                                                                                                    | × +                                                                                                    |                                                                                       |                                                                                                    |                                       |                            | ~                                                                                                    | -                           |           |    |
|----------------------------------------------------------------------------------------------------|----------------------------------------------------------------------------------------------------|---------------------------------------------------------------------------------------|----------------------------------------------------------------------------------------------------|---------------------------------------|----------------------------|----------------------------------------------------------------------------------------------------|-----------------------------|-----------|----|
| ← → C   downloads.n                                                                                                    | nysql.com/archives/installer/                                                                                                    |                                                                                       |                                                                                                    | È                                     | ☆                          | *                                                                                                    | ₹                           |           | -  |
| MySQL Pr     MySQL Installer (Archive)                                                                                                    | oduct Archive                                                                                                    | 25                                                                                    |                                                                                                    |                                       |                            |                                                                                                    |                             |           |    |
| Please note that the<br>To download the lates                                                                                                    | <b>se are old versions. New r</b><br>t release of MySQL Installer                                                                                                    | <b>releases will</b><br>r, please visit                                               | h <b>ave recent buş</b><br>MySQL Downloa                                                                                           | <b>g fixe</b> :<br>ds.                | and                        | feat                                                                                                    | ures!                       |           |    |
| Product Version: 8.0.3                                                                                                    | 34                                                                                                    |                                                                                       | ~                                                                                                    | ·                                     |                            |                                                                                                    |                             |           |    |
| Operating System: Micr                                                                                                    | osoft Windows                                                                                                    |                                                                                       |                                                                                                    | ·                                     |                            |                                                                                                    |                             |           |    |
| Windows (x86, 32-bit), MSI                                                                                                    | Installer                                                                                                    | Jul 15, 202                                                                           | 23 2                                                                                                    | 2.4M                                  |                            | L.                                                                                                    | Down                        | load      |    |
| (mysql-installer-web-community-8.                                                                                                    | 0.34.0.msi)                                                                                                    | MD                                                                                    | 5:01baf7b42e551d5                                                                                                    | 3efb5                                 | 57eed4                     | 101ff9                                                                                                    | 1   Sig                     | gnatu     | re |
| Windows (x86, 32-bit), MSI                                                                                                    | Installer                                                                                                    | Jul 15, 202                                                                           | 3 331                                                                                                    | .3M                                   |                            | C                                                                                                    | Down                        | load      |    |
| (mysql-installer-community-8.0.34.                                                                                                    | 0.msi)                                                                                                    | MD                                                                                    | 5:59eaa511c39011a                                                                                                    | 2f026                                 | 4311a8                     | 30b022                                                                                                    | 8   Sig                     | gnatu     | re |
| () We suggest that you u                                                                                                    | use the MD5 checksums an                                                                                                    | d GnuPG sign                                                                          | atures to verify t                                                                                                    | he int                                | egrit                      | / of th                                                                                                    | ne                          |           |    |
| Relect Full and Click N                                                                                                    | aller-commu                                                                                                    | unity-8                                                                               | .0.34.0.n                                                                                                    | nsi                                   |                            |                                                                                                    |                             |           |    |
| Select Full and Click N                                                                                                    | aller-commu<br>Next:                                                                                                    | unity-8                                                                               | .0.34.0.n                                                                                                    | nsi                                   |                            | _                                                                                                    |                             | ;         | ×  |
| Select Full and Click M<br>MySQL Installer<br>MySQL. Installer<br>Adding Community                                                                                              | Choosing a Setup                                                                                                    | Dirity-8                                                                              | .0.34.0.n                                                                                                    | nsi                                   |                            | -                                                                                                    |                             | ;         | ×  |
| E mysql-inst<br>Select Full and Click N<br>MySQL Installer<br>MySQL Installer<br>Adding Community<br>Choosing a Setup Type<br>Download<br>Installation<br>Installation Complete | Choosing a Setup<br>Please select the Setup Type<br>O Server only<br>Installs only the MySQL S<br>product.<br>O Client only<br>Installs only Day SQL O<br>product.<br>O Client only<br>Installs only Day SQL O<br>product.<br>O Client only<br>Installs only Day SQL O<br>product.<br>O Client only<br>Installs only Day SQL O<br>product. | D Type<br>e that suits your u<br>Server<br>Client<br>ver.<br>SQL<br>ducts that<br>the | .0.34.0.m<br>se case.<br>Setup Type Descrip<br>Installs all of the pr<br>including MySQL S<br>Router, MySQL Wo<br>samples and exam | tion<br>oducts<br>erver, N<br>rkbenci | availab<br>AySQL<br>d more | ole in th<br>Shell, I<br>umenta                                                                                                    | his cat.<br>MySQL<br>ation, | alog -    | ×  |
| Every Solution Complete                                                                                                    | Choosing a Setup<br>Please select the Setup Type<br>Orduct.<br>Client only<br>Installs only the MySQL s<br>product.<br>Client only<br>Installs only the MySQL s<br>product.<br>Client only<br>Installs all included MyS<br>products and features.<br>Custom<br>Manually select the proor<br>system.                                        | Inity-8 D Type that suits your of Server Client ver. GQL ducts that the               | .0.34.0.m                                                                                                    | tion<br>oducts<br>erver, h<br>rkbenci | availat<br>MySQL<br>d more | ole in the second second secon | his cat<br>MySQL<br>ation,  | alog<br>- | ×  |

# 4) Click Execute:

| MySQL Installer                       |                                                           |        |                             | _        | □ ×            |
|---------------------------------------|-----------------------------------------------------------|--------|-----------------------------|----------|----------------|
| MySQL. Installer<br>Adding Community  | Installation<br>The following products will be installed. |        |                             |          |                |
|                                       | Product                                                   | Arch   | Status                      | Progress | Note           |
| Choosing a Setup Type                 | MySQL Server 8.0.34                                       | X64    | Ready to Install            |          |                |
| Installation                          | MySQL Workbench 8.0.34                                    | X64    | Ready to Install            |          |                |
| Product Configuration                 | MySQL Shell 8.0.34                                        | X64    | Ready to Install            |          |                |
| i i i i i i i i i i i i i i i i i i i | MySQL Router 8.0.34                                       | X64    | Ready to Install            |          |                |
| Installation Complete                 | MySQL Documentation 8.0.34                                | X86    | Ready to Install            |          |                |
|                                       | Samples and Examples 8.0.34                               | X86    | Ready to Install            |          |                |
|                                       |                                                           |        |                             |          |                |
|                                       | ٢                                                         |        |                             |          | >              |
|                                       | Click [Execute] to install the following pace             | kages. |                             |          |                |
|                                       |                                                           |        | < <u>B</u> ack E <u>x</u> e | cute     | <u>C</u> ancel |
| 5) Click <b>Next</b> :                |                                                           |        |                             |          |                |
| MySQL Installer                       |                                                           |        |                             | _        | □ ×            |
| MySQL. Installer<br>Adding Community  | Installation                                              |        |                             |          |                |

The following products will be installed. Product Progress Arch Status Note Choosing a Setup Type MySQL Server 8.0.34 X64 Complete SQL Workbench 8.0.34 X64 Complete Installation MySQL Shell 8.0.34 X64 Complete Product Configuration 🐼 📐 MySQL Router 8.0.34 X64 Complete Installation Complete Superior State Action MySQL Documentation 8.0.34 X86 Complete Samples and Examples 8.0.34 X86 Complete < > <u>S</u>how Details > < <u>B</u>ack <u>N</u>ext >  $\underline{C}$ ancel

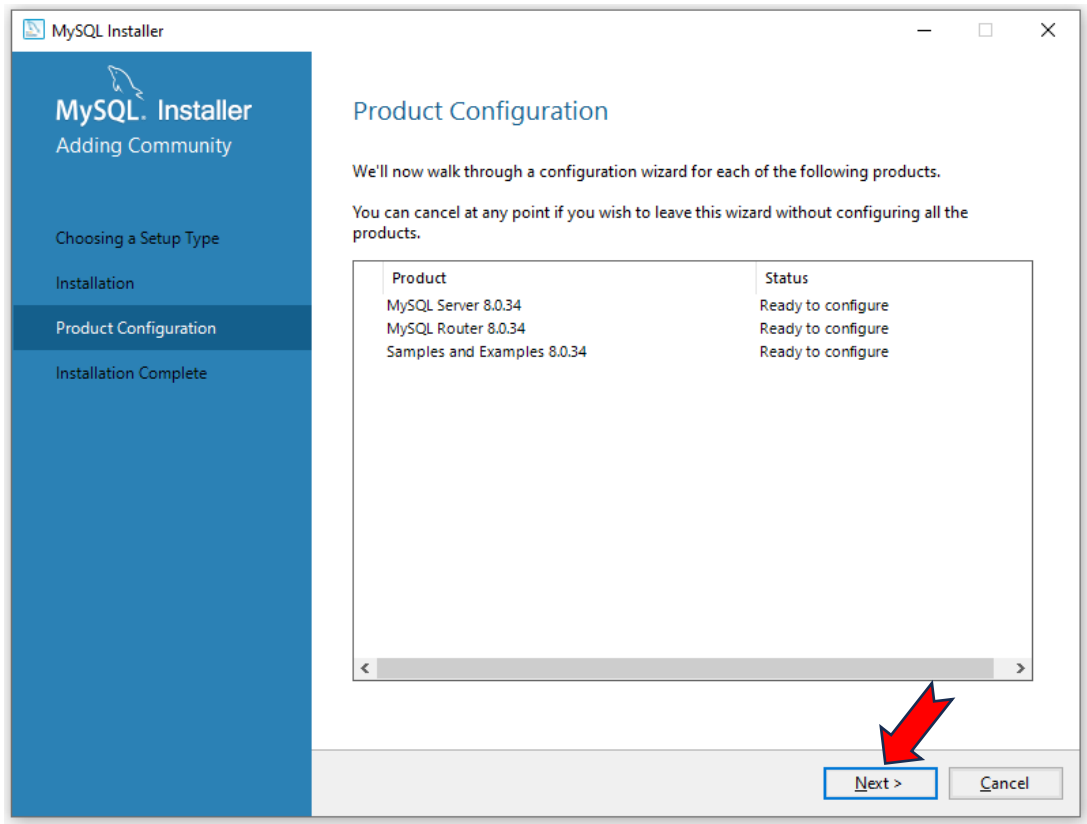

| MySQL Installer                         | X                                                                                                    |
|-----------------------------------------|----------------------------------------------------------------------------------------------------|
| MySQL. Installer<br>MySQL Server 8.0.34 | Type and Networking<br>Server Configuration Type<br>Choose the correct server configuration type for this MySQL Server installation. This setting will<br>define how much system resources are assigned to the MySQL Server instance. |
| Type and Networking                     | Config Type: Development Computer 🗸 🗸                                                                                                    |
| Authentication Method                   | Connectivity                                                                                                    |
| Accounts and Roles                      | Use the following controls to select how you would like to connect to this server.                                                                                                    |
| Windows Service                         | ✓ Open Windows Firewall ports for network access                                                                                                    |
| Server File Permissions                 | Named Pipe Pipe Name: MYSQL                                                                                                    |
| Apply Configuration                     | Shared Memory Memory Name: MYSQL                                                                                                    |
|                                         | Advanced Configuration                                                                                                    |
|                                         | Select the check box below to get additional configuration pages where you can set advanced<br>and logging options for this server instance.                                                                                          |
|                                         | Show Advanced and Logging Options                                                                                                    |
|                                         |                                                                                                    |
|                                         |                                                                                                    |
|                                         |                                                                                                    |
|                                         | Next > Cancel                                                                                                    |

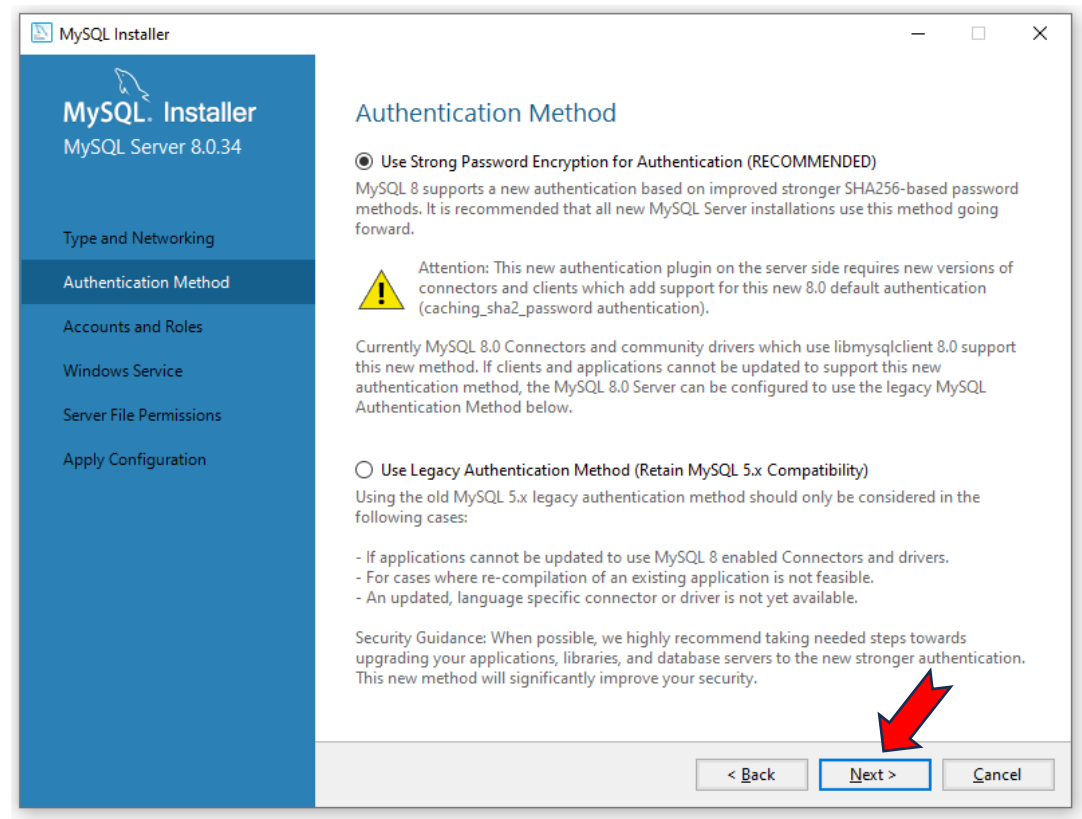

#### 9) Provide Password P@\$\$w0rd:

| MySQL Installer                                | _                                                                                                    |               | ×  |
|------------------------------------------------|----------------------------------------------------------------------------------------------------|---------------|----|
| MySQL. Installer<br>MySQL Server 8.0.34        | Accounts and Roles P@\$\$w0rd<br>Root Account Password<br>Enter the password for the root account. Please represented to store this password is<br>place. | n a secure    |    |
| Type and Networking                            | MySQL Root Password:                                                                                                    |               |    |
| Authentication Method                          | Password strength: Medium                                                                                                    |               |    |
| Accounts and Roles                             |                                                                                                    |               |    |
| Windows Service                                |                                                                                                    |               |    |
| Server File Permissions<br>Apply Configuration | MySQL User Accounts<br>Create MySQL user accounts for your users and applications. Assign a role to the<br>consists of a set of privileges.               | user that     |    |
|                                                | MySQL User Name Host User Role                                                                                                    | Add Us        | er |
|                                                | < <u>B</u> ack <u>N</u> ext >                                                                                                    | <u>C</u> ance | el |

# 10) Click Add User:

| NySQL Installer                         |                                                                                  |                               |                             | _              |                                                     | ×        |
|-----------------------------------------|----------------------------------------------------------------------------------|-------------------------------|-----------------------------|----------------|-----------------------------------------------------|----------|
| MySQL. Installer<br>MySQL Server 8.0.34 | Accounts and Ro<br>Root Account Password<br>Enter the password for the<br>place. | les<br>root account. Please   | e remember to store this    | password in a  | a secure                                            |          |
| Type and Networking                     | MySQL Root Password:                                                             | •••••                         |                             |                |                                                     |          |
| Authentication Method                   | Repeat Password:                                                                 | Password strengt              | h: Medium                   |                |                                                     |          |
| Accounts and Roles                      |                                                                                  | lassiona scienge              |                             |                |                                                     |          |
| Windows Service                         |                                                                                  |                               |                             |                |                                                     |          |
| Server File Permissions                 | MySQL User Accounts                                                              |                               |                             |                |                                                     |          |
| Apply Configuration                     | Create MySQL user accounces of a set of privile                                  | nts for your users an<br>ges. | id applications. Assign a i | role to the us | er that                                             |          |
|                                         | MySQL User Name                                                                  | Host                          | User Role                   |                | <u>A</u> dd Us<br><u>E</u> dit Us<br><u>D</u> elete | er<br>er |
|                                         |                                                                                  |                               | < <u>B</u> ack <u>N</u>     | lext >         | <u>C</u> ance                                       | el       |

# 11) Add user *Student* and password *P@\$\$w0rd*, then press **OK**:

| MySQL User Account |                 |                                  |   |  |  |
|--------------------|-----------------|----------------------------------|---|--|--|
| Please speci       | fy the user nar | ne, password, and database role. |   |  |  |
|                    | User Name:      | Student                          |   |  |  |
| Server             | Host:           | <all (%)="" hosts=""> V</all>    |   |  |  |
|                    | Role:           | DB Admin v                       |   |  |  |
|                    | Authentication: | MySQL     P@\$\$w0rd             |   |  |  |
| MySQL user         | credentials     |                                  |   |  |  |
|                    | Password:       |                                  |   |  |  |
| Cor                | nfirm Password: | •••••                            |   |  |  |
|                    |                 | Password strength: Medium        |   |  |  |
| -                  |                 |                                  |   |  |  |
|                    |                 | OK Cance                         | 1 |  |  |

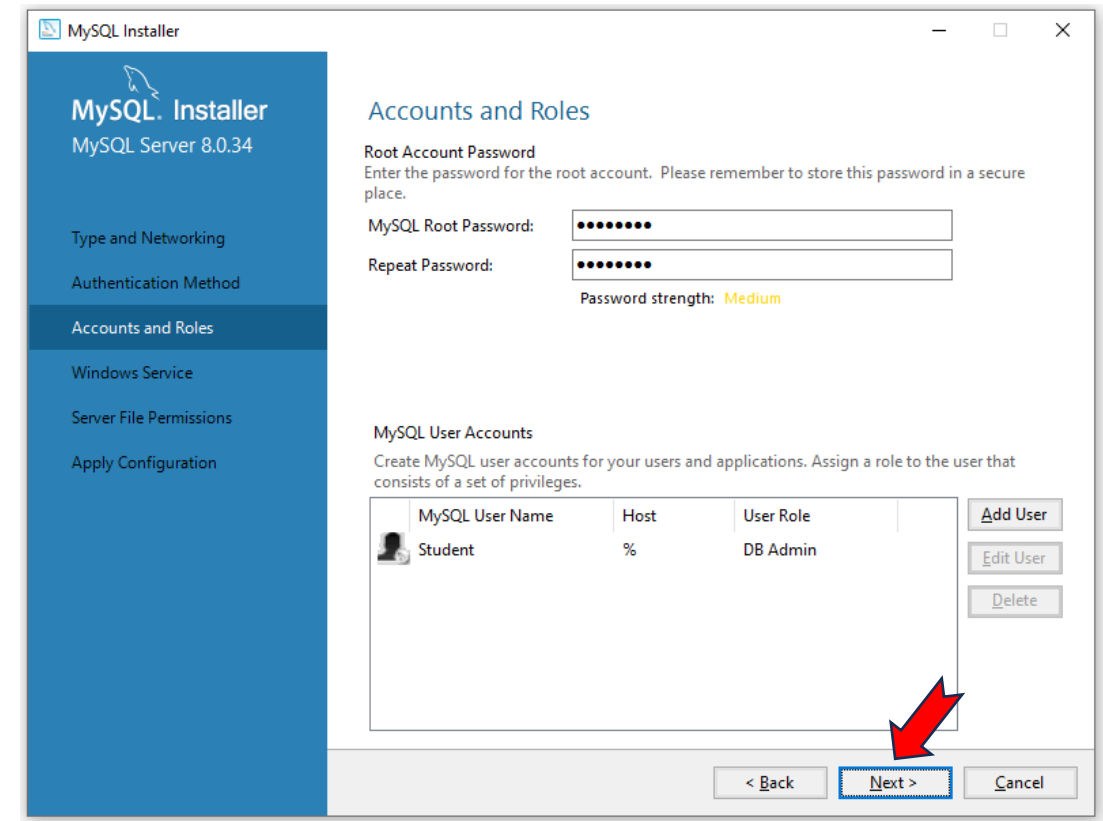

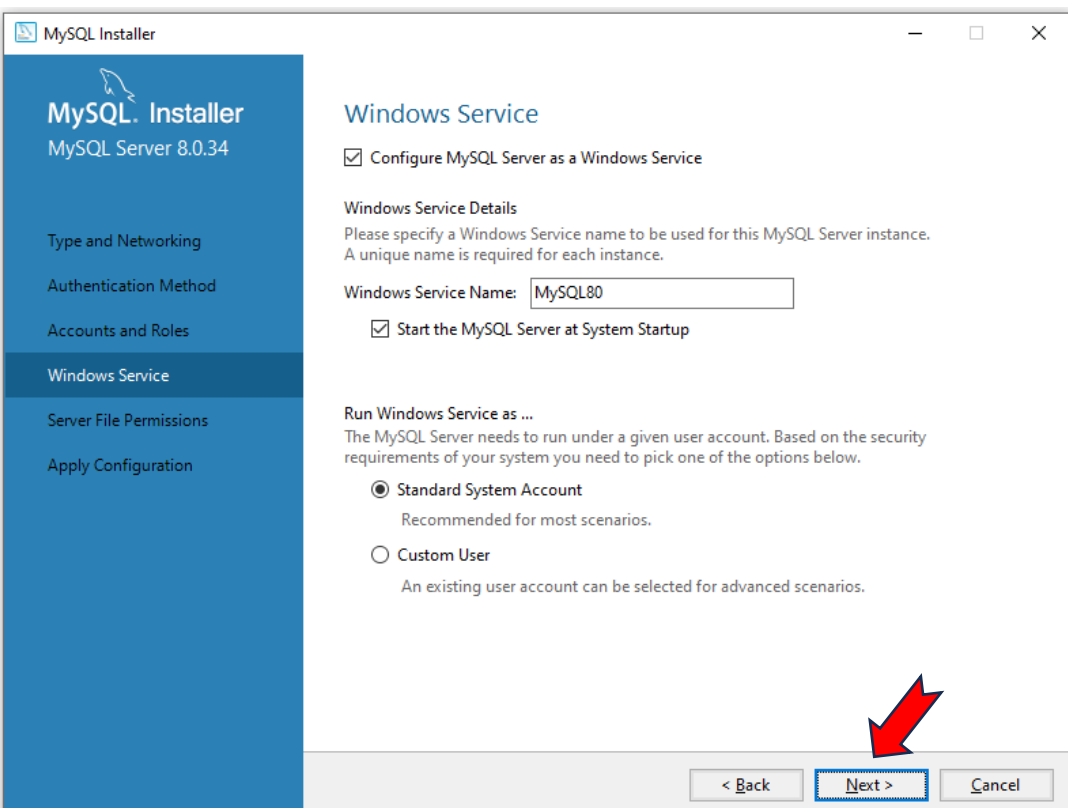

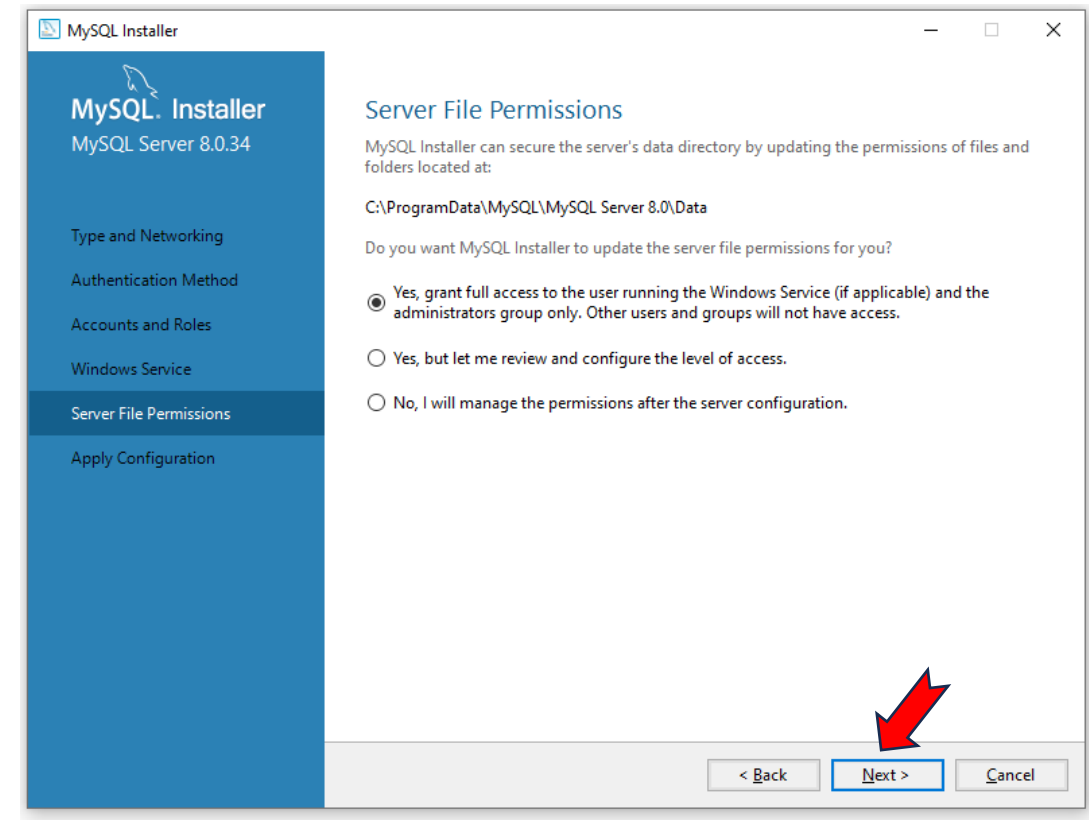

# 15) Click Execute:

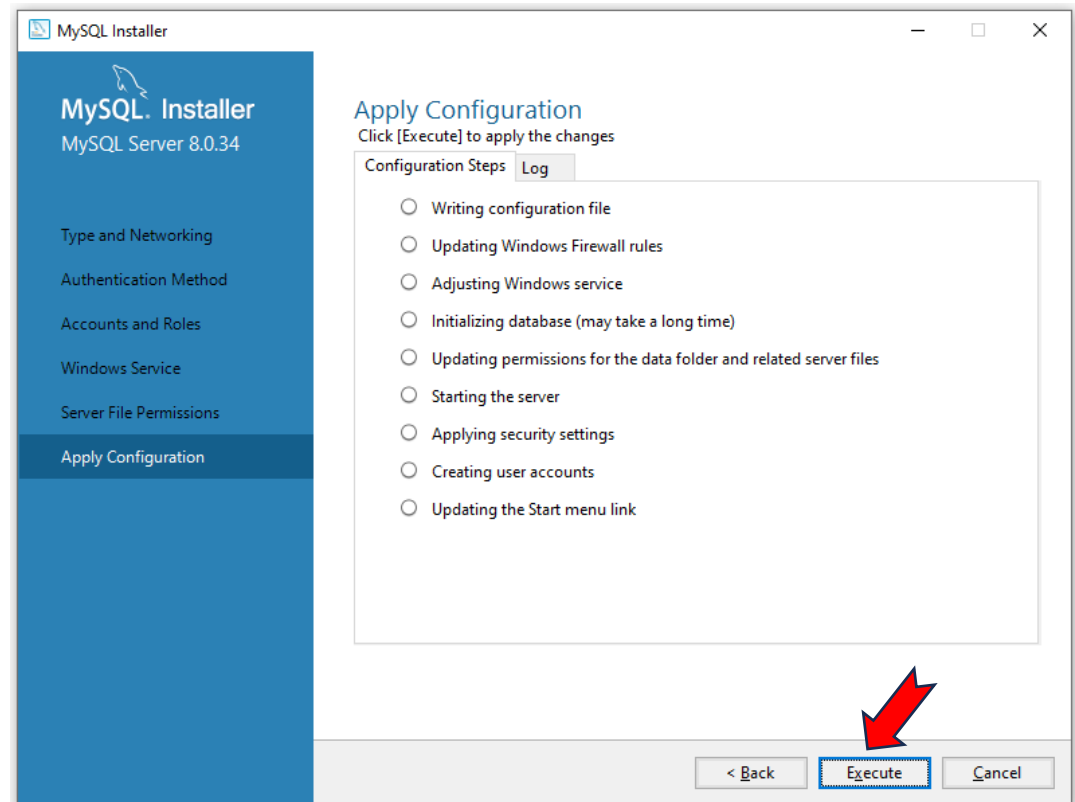

#### 16) Click Finish:

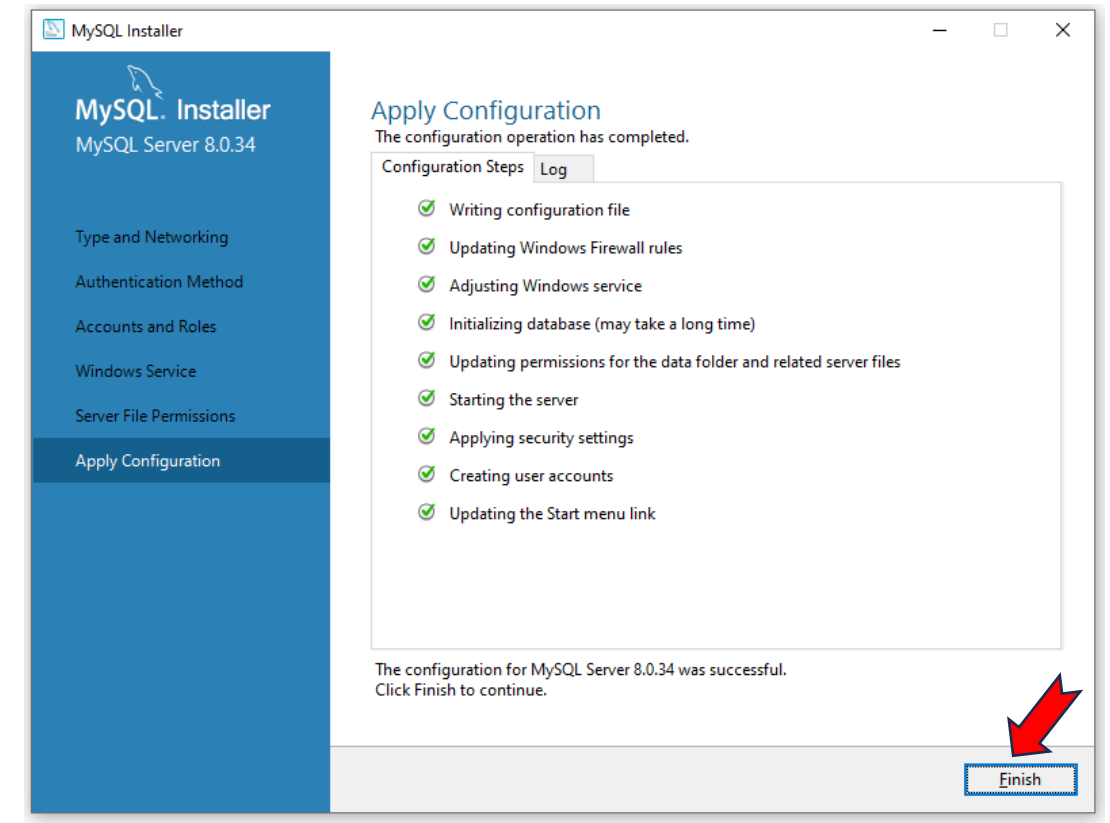

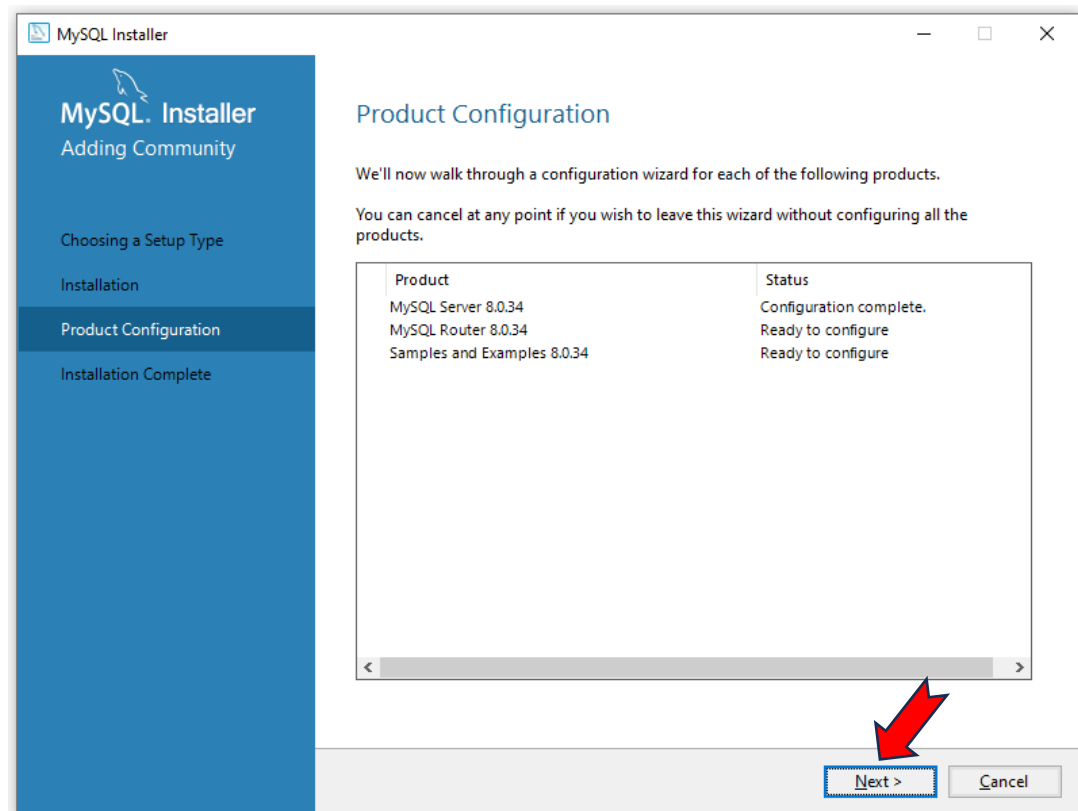

### 18) Click Finish:

| MySQL Installer            | – 🗆 X                                                                                                    |
|----------------------------|----------------------------------------------------------------------------------------------------|
| MySQL. Installer           | MySQL Router Configuration                                                                                                    |
| MySQL Router 8.0.54        | Bootstrap MySQL Router for use with InnoDB Cluster                                                                                                    |
|                            | This wizard can bootstrap MySQL Router to direct traffic between MySQL applications and<br>InnoDB Cluster. Applications that connect to the router will be automatically directed to an<br>available read/write or read-only member of the cluster.                             |
| MySQL Router Configuration | The boostrapping process requires a connection to fund BC (luster, in order to register the $MSCO$ buyler for proprioring, use the current Bood Write instance of the cluster.                                                                                                  |
|                            | MysQL Kouler for monitoring, use the current kead/white instance of the cluster.                                                                                                    |
|                            | Det 1106                                                                                                    |
|                            | Por: 3300                                                                                                    |
|                            | Management User: root                                                                                                    |
|                            | Password: Test Connection                                                                                                    |
|                            | MySQL Router requires specification of a base port (between 80 and 65532). The first port is used<br>for classic read/write connections. The other ports are computed sequentially after the first port.<br>If any port is indicated to be in use, please change the base port. |
|                            | Classic MySQL protocol connections to InnoDB Cluster:                                                                                                    |
|                            | Read/Write: 6446                                                                                                    |
|                            | Read Only: 6447                                                                                                    |
|                            | X Protocol connections to InnoDB Cluster:                                                                                                    |
|                            | Read/Write: 6448                                                                                                    |
|                            | Read Only: 6449                                                                                                    |
|                            | <u><u> </u></u>                                                                                                    |

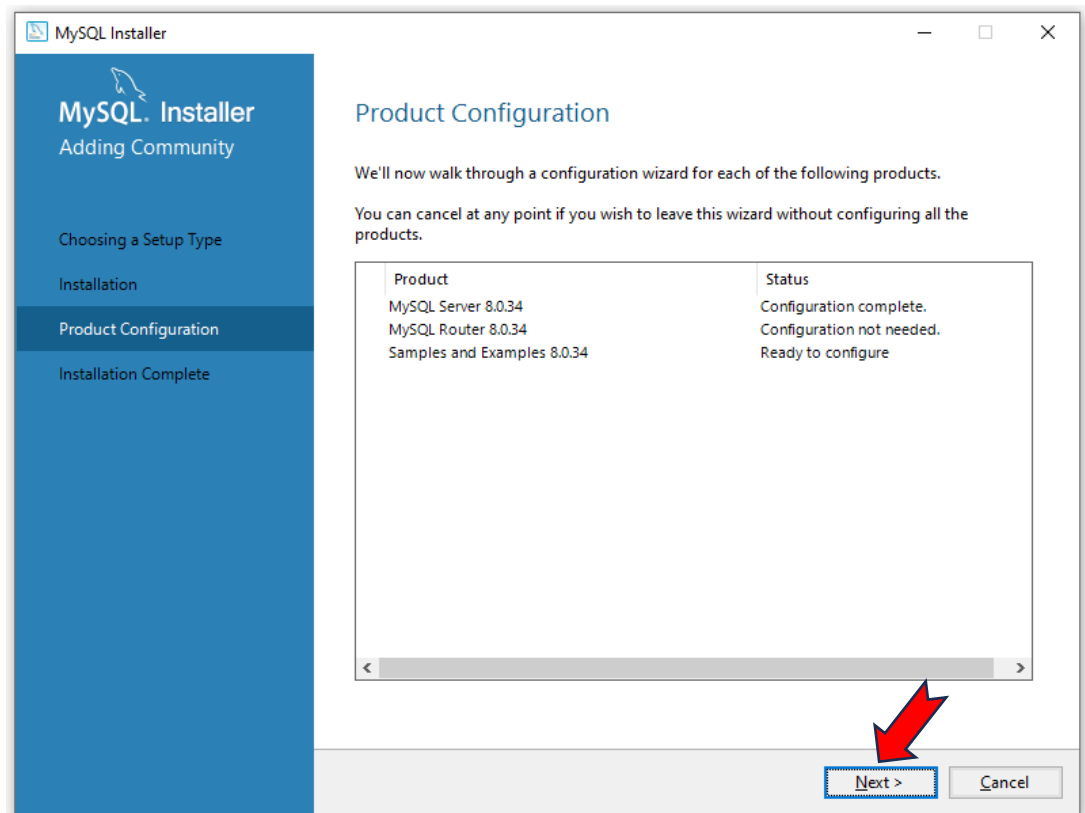

# 20) Provide password **P@\$\$w0rd** and press **Check**:

| S MySQL Installer                        |                                                                                                    | - 🗆                  | × |
|------------------------------------------|----------------------------------------------------------------------------------------------------|----------------------|---|
| MySQL. Installer<br>Samples and Examples | Connect To Server                                                                                          |                      |   |
|                                          | Select the MySQL server instances from the list to receive sample scheme                                   | as and data.         | 7 |
| Connect To Server                        | Server Port Arch Type Status                                                                               |                      |   |
| Apply Configuration                      | ☑ MySQL Server 8.0.34 3306 X64 Stand-alone Server Runnir                                                   | ıg                   |   |
|                                          | P@\$\$w0rd                                                                                                 |                      |   |
|                                          | Provide the credentials that wand be used (requires root privileges).<br>Click "Check" to ensured by work. |                      |   |
|                                          | User name: root Credentials provided in S Password: Check                                                  | ierver configuration |   |
|                                          |                                                                                                    |                      |   |
|                                          | Ne                                                                                                    | xt > <u>C</u> ancel  | I |

21) If everything well done, you should get message Connection succeeded, then click Next:

| MySQL Installer                          |                                                                                                    | _                                                                                   | ×  |  |  |  |  |  |  |  |
|------------------------------------------|----------------------------------------------------------------------------------------------------|-------------------------------------------------------------------------------------|----|--|--|--|--|--|--|--|
| MySQL. Installer<br>Samples and Examples | Connect To Server                                                                                             |                                                                                     |    |  |  |  |  |  |  |  |
|                                          | Select the MySQL server instances from the list to receive sample schemas                                     | Select the MySQL server instances from the list to receive sample schemas and data. |    |  |  |  |  |  |  |  |
| Connect To Server                        | Server Port Arch Type Status                                                                                  |                                                                                     | 7  |  |  |  |  |  |  |  |
| Apply Configuration                      | MySQL Server 8.0.34 3306 X64 Stand-alone Server Connect                                                       | on succeeded.                                                                       |    |  |  |  |  |  |  |  |
|                                          |                                                                                                    |                                                                                     |    |  |  |  |  |  |  |  |
|                                          |                                                                                                    |                                                                                     |    |  |  |  |  |  |  |  |
|                                          |                                                                                                    |                                                                                     |    |  |  |  |  |  |  |  |
|                                          |                                                                                                    |                                                                                     |    |  |  |  |  |  |  |  |
|                                          | Provide the credentials that should be used (requires root privileges).<br>Click "Check" to ensure they work. |                                                                                     |    |  |  |  |  |  |  |  |
|                                          | User name: root Credentials provided in Se                                                                    | ver configuration                                                                   |    |  |  |  |  |  |  |  |
|                                          | Password:                                                                                                    |                                                                                     |    |  |  |  |  |  |  |  |
|                                          | Check 🖋                                                                                                    |                                                                                     |    |  |  |  |  |  |  |  |
|                                          |                                                                                                    |                                                                                     |    |  |  |  |  |  |  |  |
|                                          |                                                                                                    |                                                                                     |    |  |  |  |  |  |  |  |
|                                          | <u>N</u> ext                                                                                                  | > <u>C</u> ance                                                                     | el |  |  |  |  |  |  |  |

#### 22) Click Execute:

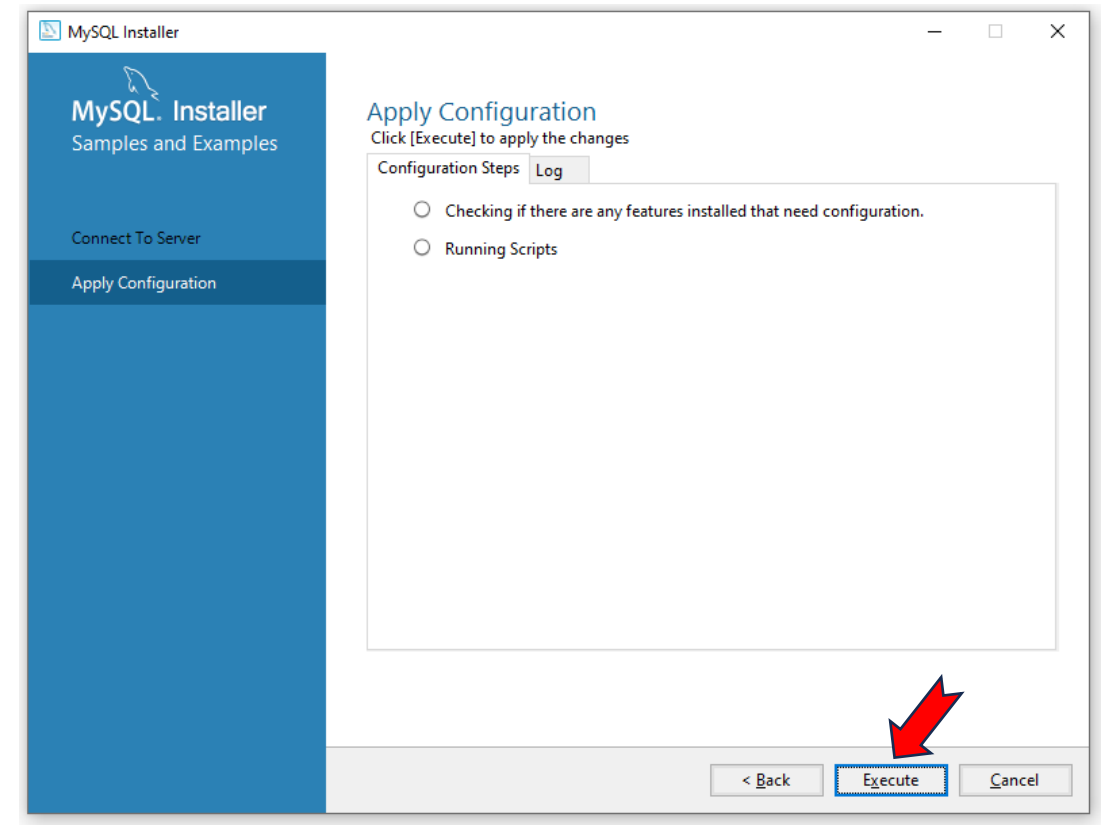

# 23) Click Finish:

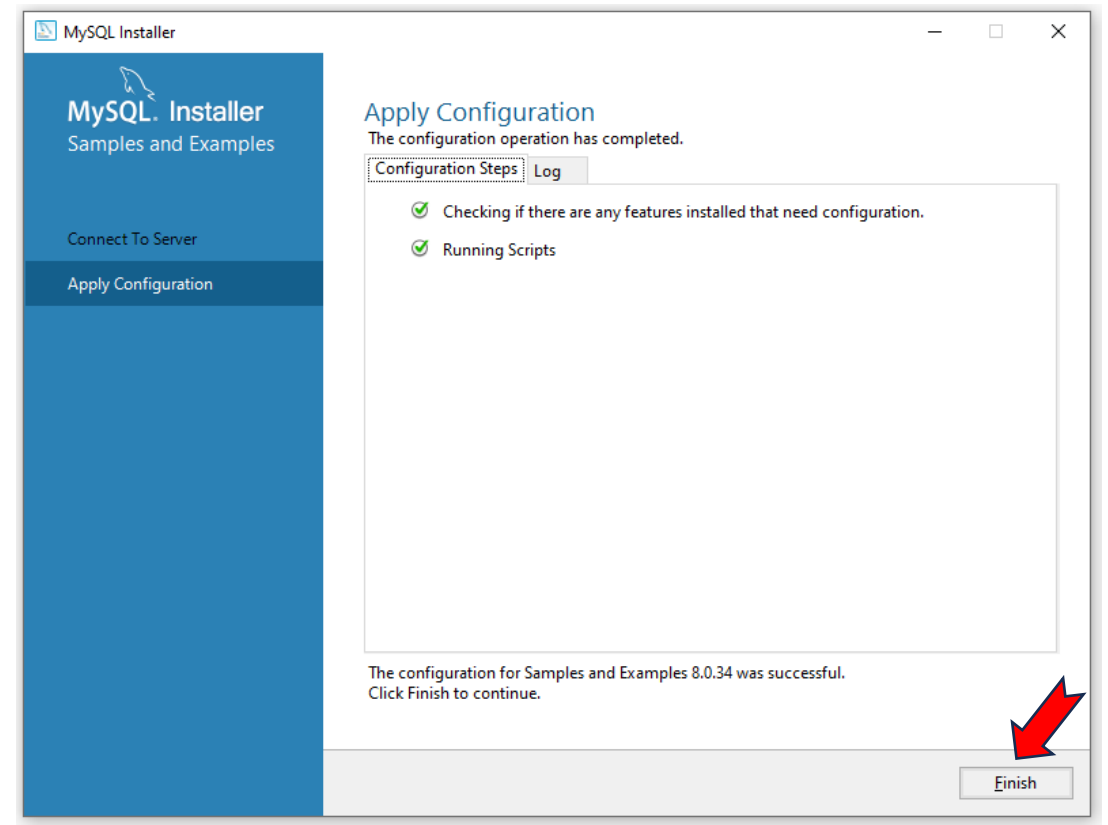

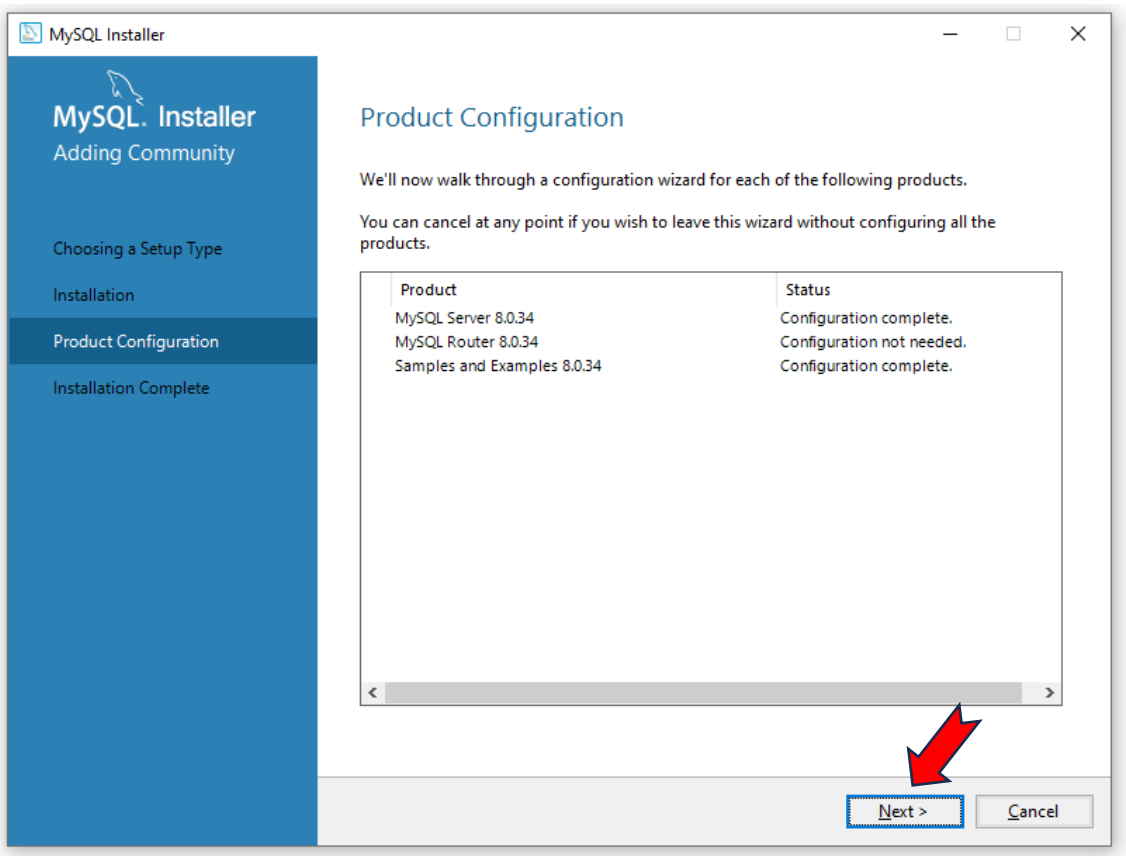

## 25) Click Finish:

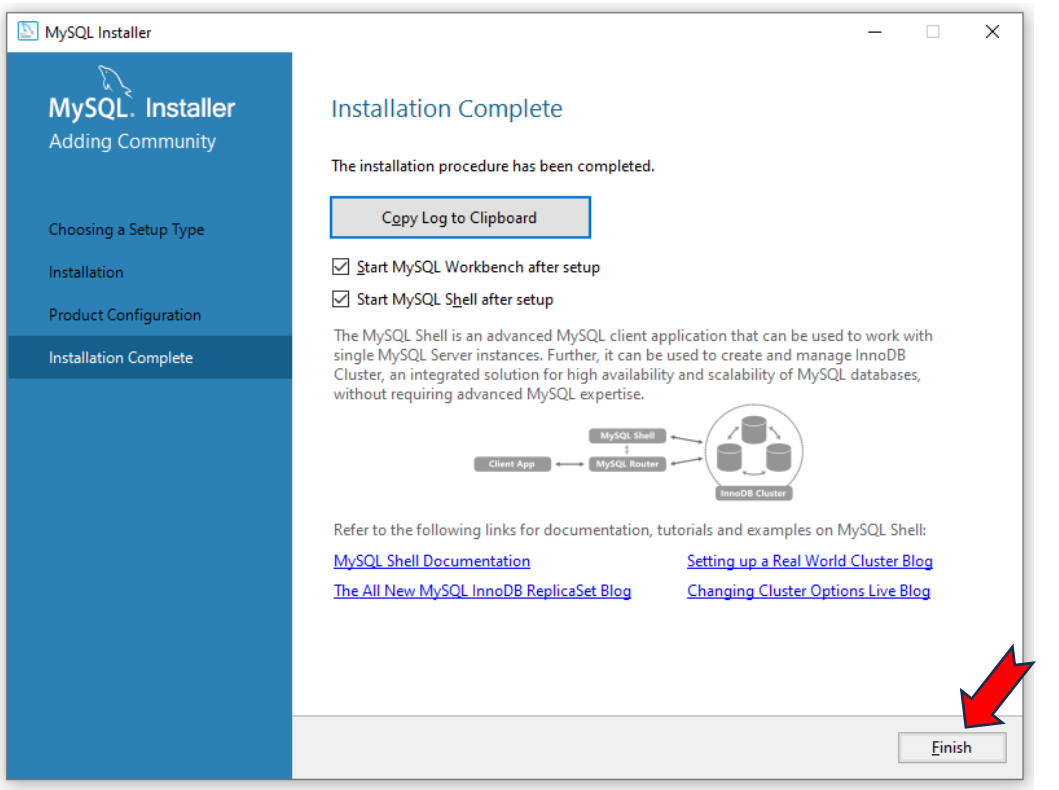

26) Upon installation completion, installer will launch MySQL Shell and Workbench. Just close the MySQL shell command window:

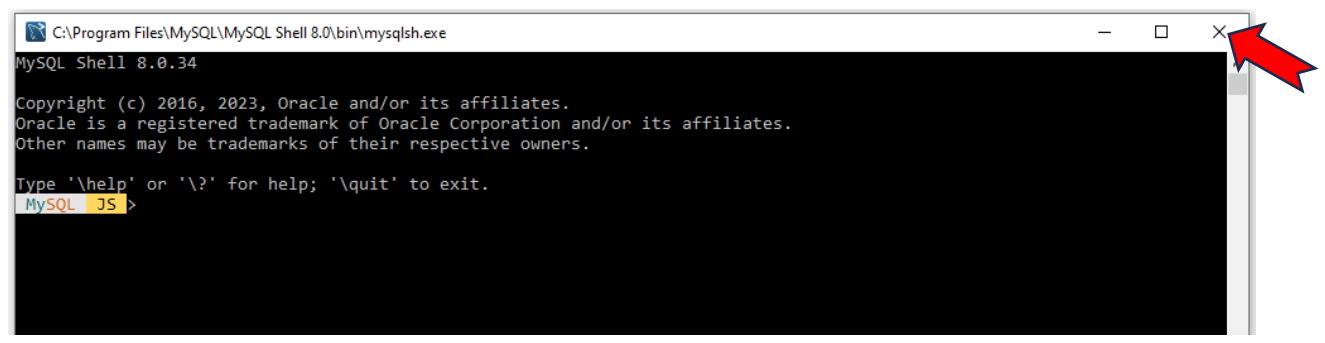

27) Under Workbench, select Database menu option and select Connect to Database...:

|       | 8 N        | /lySQL      | Workber      | ich      |             |                  |                                         |                        |           |
|-------|------------|-------------|--------------|----------|-------------|------------------|-----------------------------------------|------------------------|-----------|
|       |            |             |              |          |             |                  |                                         |                        |           |
|       | File       | Edit        | View         | Database | Tools       | Scripting        | l lelp                                  |                        |           |
|       |            | _           |              | Conne    | ect to Data | abase            |                                         | Ctrl+U                 | 1         |
|       | 5          | ¥           |              | Manag    | ge Conne    | ctions           |                                         |                        |           |
|       | Ň          | 5           |              | Rever    | se Engine   | eer              |                                         | CtrI+R                 |           |
|       | _          |             |              | Scher    | na Transf   | er Wizard        |                                         |                        | m         |
|       |            | Ļ           |              | Migra    | tion Wiza   | rd               |                                         |                        |           |
|       |            | μ_          |              | Edit T   | уре Марр    | ings for G       | eneric Mig                              | gration                | L         |
|       |            |             |              |          |             |                  | MySQ                                    | L Workbe               | nch is    |
|       |            | $\Sigma$    |              |          |             |                  | crea                                    | ate and b              | rowse     |
|       |            | $\sim$      |              |          |             |                  | design a                                | and run S              | QL que    |
| 28) : | Select     | ΟΚ:         | _            |          |             |                  | 5                                       |                        |           |
|       | 🕅 Conne    | ct to Datal | oase         |          |             |                  |                                         | — C                    | X I       |
|       | Stored Co  | onnection:  |              |          |             |                  | Select fro                              | om saved connection    | settings  |
|       | Connection | n Method:   | Standard (TO | P/IP)    |             |                  | ✓ Method t                              | to use to connect to   | the RDBMS |
|       | Paramete   | ers SSL     | Advanced     |          |             | News             |                                         |                        |           |
|       | н          | ostname:    | 127.0.0.1    | P        | ort: 3306   | TCP/II           | or IP address of<br>port.               | the server nost - and  |           |
|       | U          | sername:    | root         |          |             | Name             | of the user to co                       | nnect with.            |           |
|       | P          | assword:    | Store in Vau | lt Clear |             | The us<br>not se | ser's password. V<br>:t.                | Vill be requested late | r if it's |
|       | Default    | t Schema:   |              |          |             | The so<br>blank  | hema to use as o<br>to select it later. | default schema. Leav   | e         |
|       |            |             |              |          |             |                  |                                         |                        |           |
|       |            |             |              |          |             |                  |                                         |                        |           |
|       |            |             |              |          |             |                  |                                         |                        |           |
|       |            |             |              |          |             |                  |                                         | 4                      |           |
|       |            |             |              |          |             |                  |                                         |                        |           |
|       |            |             |              |          |             |                  |                                         | ОК                     | Cancel    |

29) Provide password *P@\$\$w0rd* and press **OK**:

| Connect   | o MySQL Server X                                 | ( |
|-----------|--------------------------------------------------|---|
|           | Please enter password for the following service: |   |
|           | Service: Mysql@127.0.0.1:3306                    |   |
| 6         | User: root                                       |   |
| Workbench | Password:                                        |   |
| Workbench | Save passwort / ault     P@\$\$w0rd     Cancel   |   |
| -         | OK Cancer                                        |   |

30) Select Schemas:

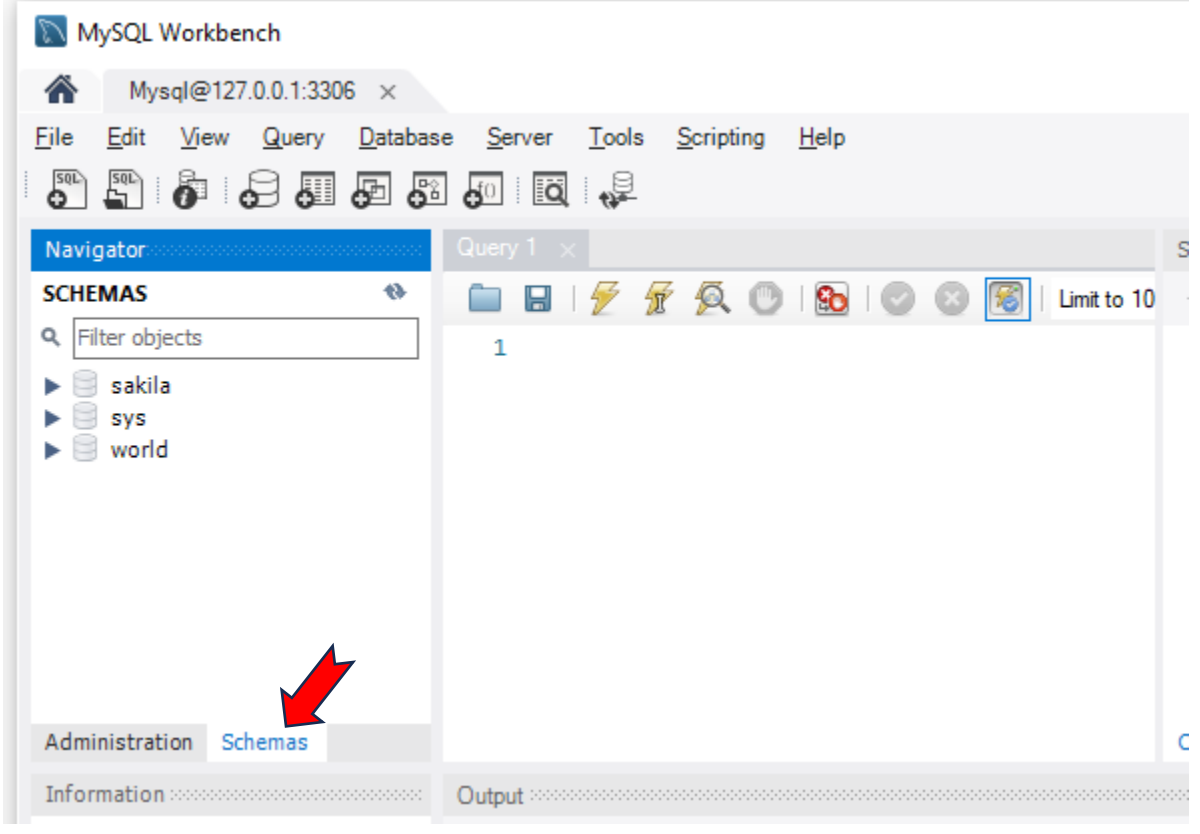

31) Close the workbench. Installation Done.